راهنمای نصب وب اپلیکیشن بر روی گوشی های آیفون

## 1. باز کردن مرورگر Safari

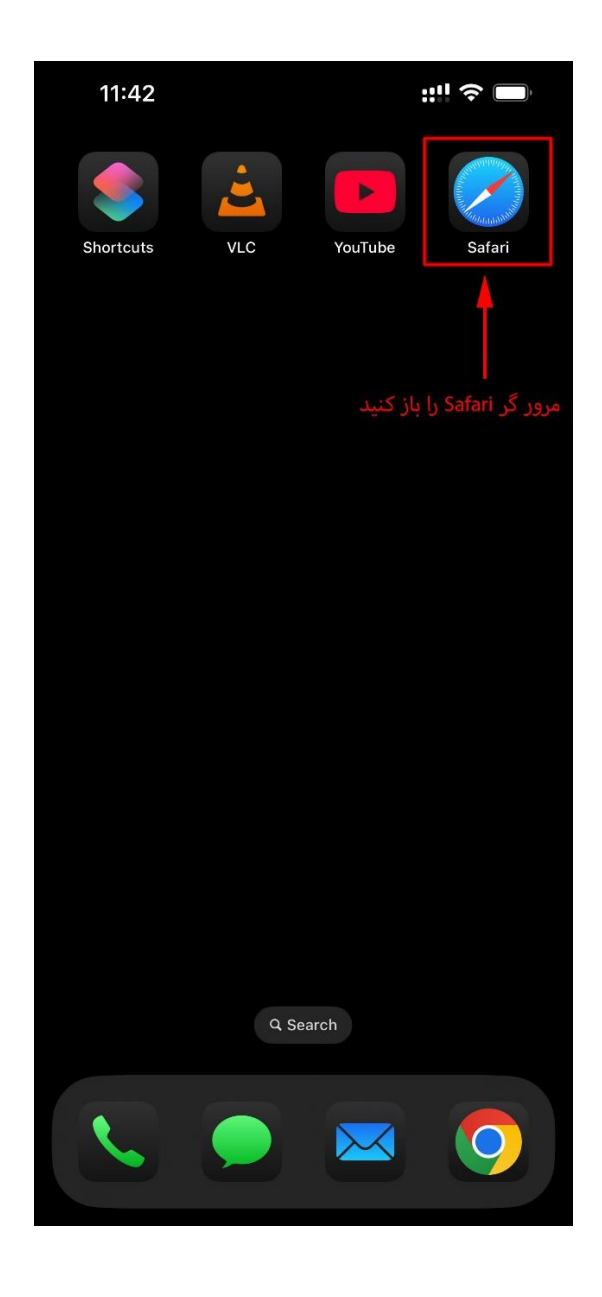

## 2. وارد کردن آدرس سرور

در نوار آدرس مرورگر، آدرس سرور دستگاه را وارد کنید.

«این آدرس بر روی برچسب کارتن دستگاه ردیاب درج شده است. همچنین میتوانید با اسکن بارکد روی برچسب، آدرس سرور دستگاه را بخوانید.»

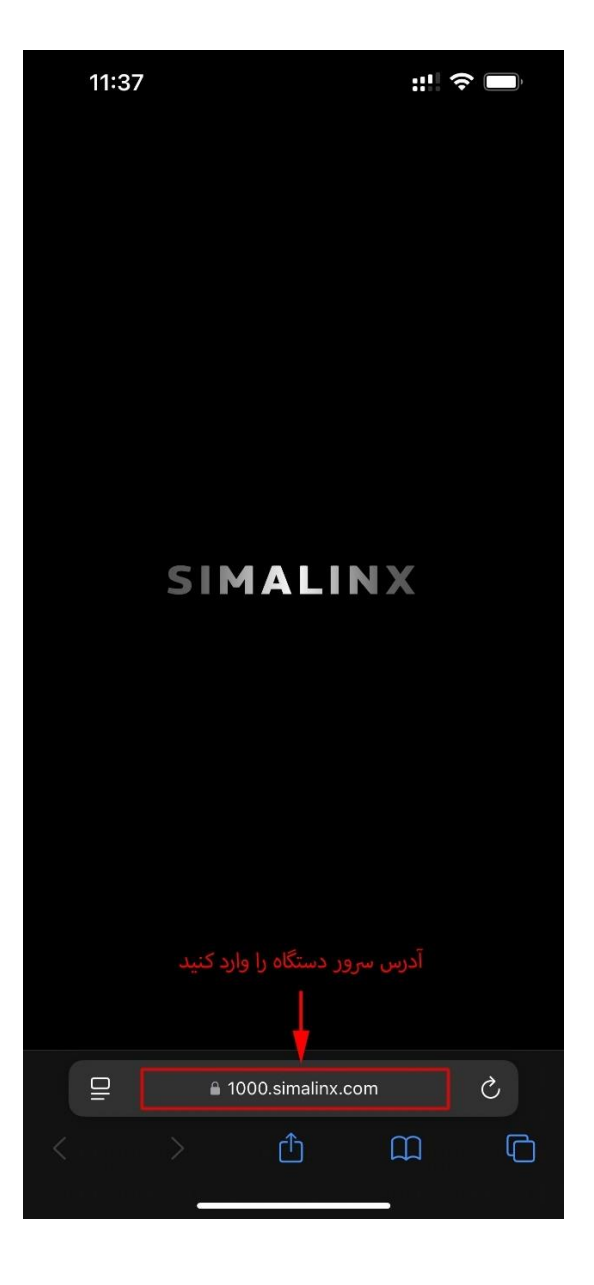

## 3. افزودن وباپلیکیشن به صفحه اصلی

در نوار پایین صفحه بر روی دکمه Share کلیك کنید:

| 11:3                                                                                                    | 8                        | ::!! ? 🔲 |
|----------------------------------------------------------------------------------------------------|--------------------------|----------|
| تعريف مدير دستگاه ردياب                                                                                                    |                          |          |
| برای تعیین مدیر دستگاه ردیاب، ابتدا شماره سیم کارت مربوط به دستگاه را<br>وارد کنید. سپس شماره تلفن همراه مدیر یا مالک دستگاه را وارد کنید. پس<br>از تکمیل این اطلاعات، بر روی دکمه " <b>تعریف مدیر</b> " کلیک کنید. در مرحله<br>بعد، پیامک ایجاد شده را ارسال کرده و منتظر دریافت پیامکی حاوی <b>IMEI</b> و<br>رمز عبور دستگاه بمانید. پس از دریافت این پیامک، بر روی گزینه " <b>مرحله</b><br><b>بعد</b> " کلیک کنید تا فرآیند ادامه یابد. |                          |          |
|                                                                                                    |                          |          |
|                                                                                                    | شماره سیم کارت ر دیاب    |          |
|                                                                                                    | اره سیم کارت مدیر (مالک) | شە       |
|                                                                                                    | تعريف مدير               |          |
|                                                                                                    | مرحله بعد                |          |
|                                                                                                    |                          |          |
|                                                                                                    |                          |          |
|                                                                                                    |                          |          |
|                                                                                                    | 1000.sir alinx.com       | 5        |
| <                                                                                                    |                          |          |

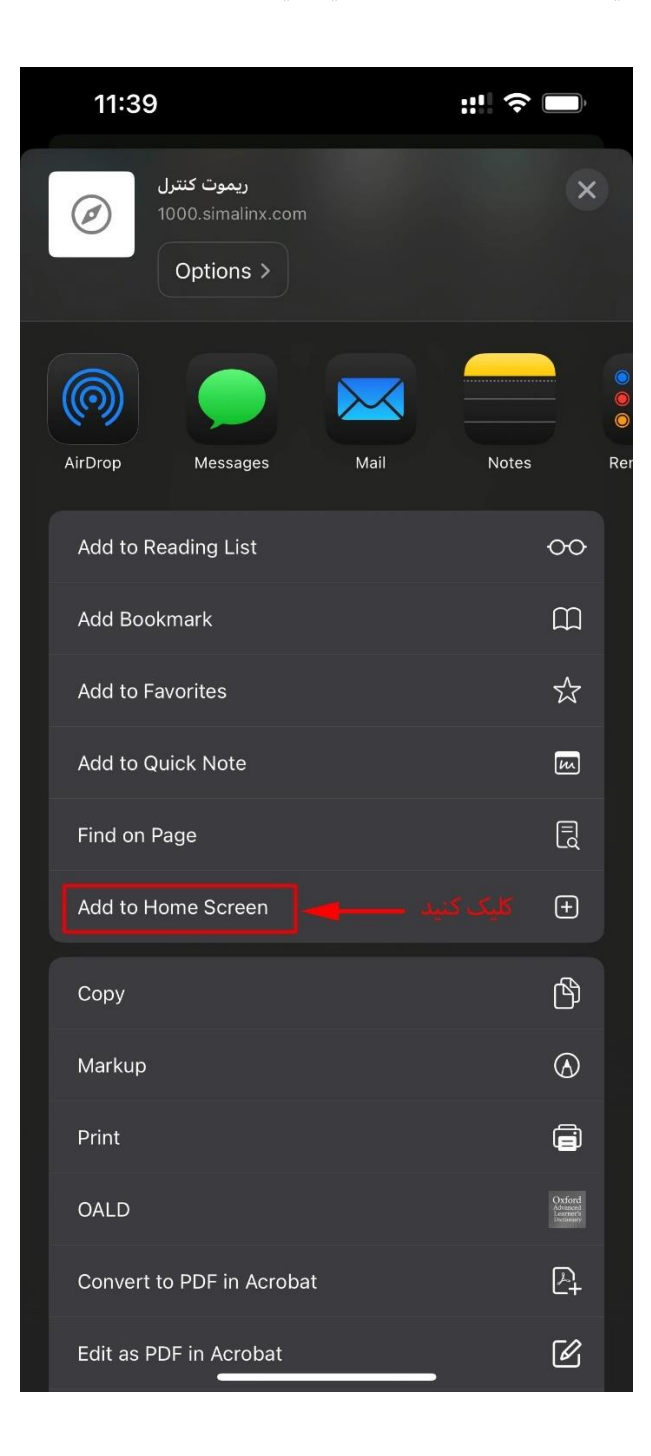

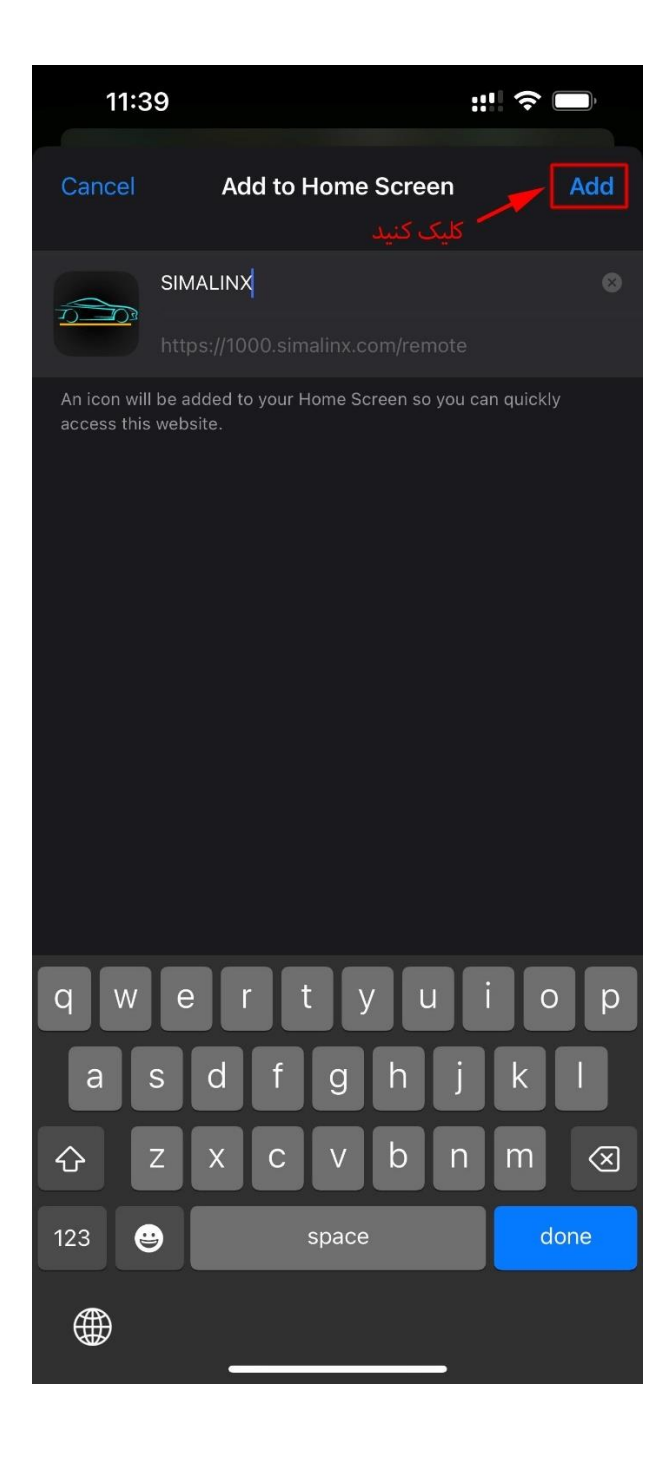

با انجام مراحل بالا, وب اپلیکیشن به صفحه اصلی تلفن همراه اضافه می شود. در ادامه مرورگر Safari را ببندید و بر روی آیکون وب اپلیکیشن در صفحه اصلی کلیك کنید تا وارد آن شوید:

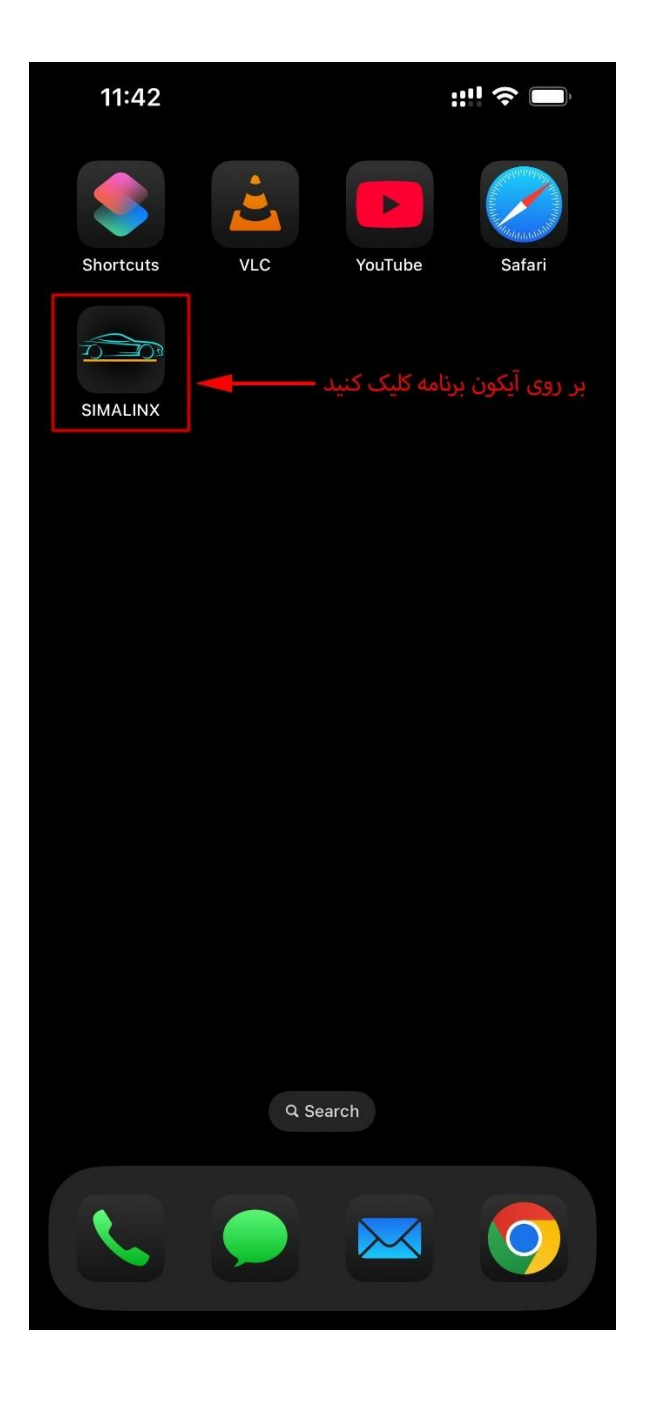

منتظر بمانید تا پس از نمایش «صفحه خوش آمد»، وارد «صفحه تعریف مدیر دستگاه ریاب» شوید:

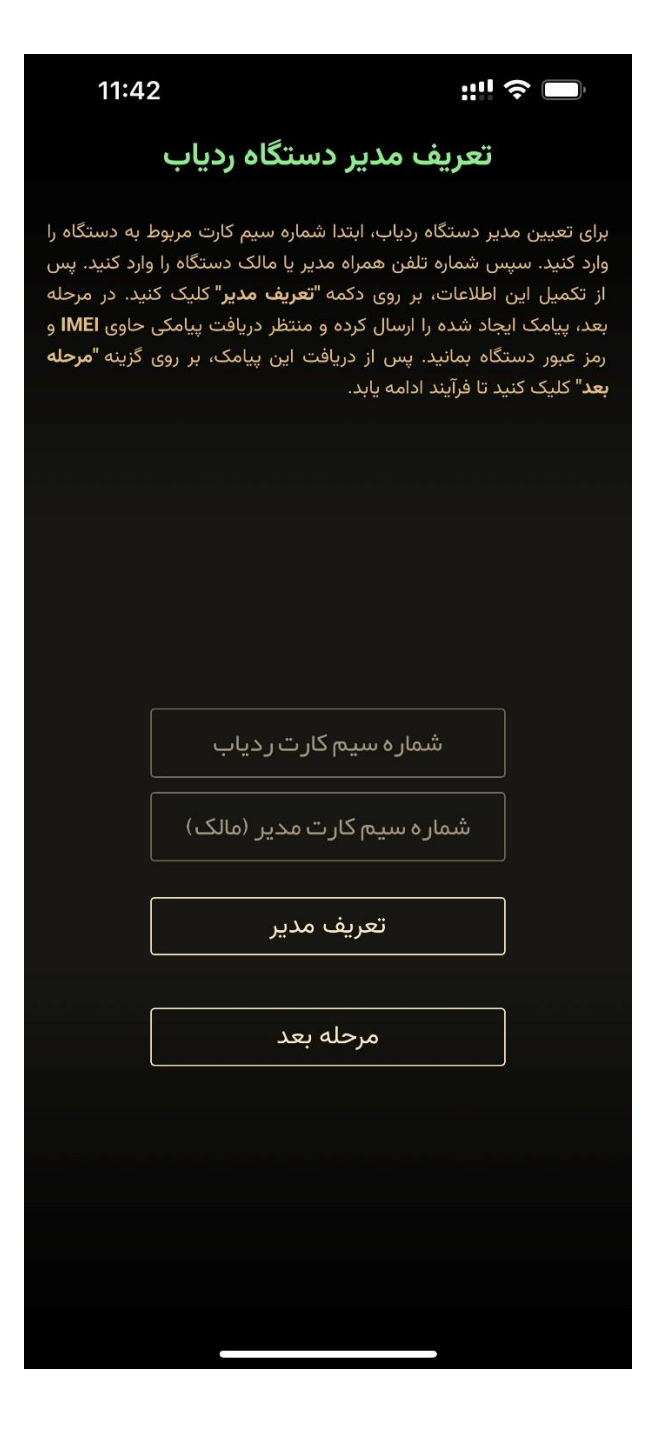

در این صفحه ابتدا شماره سیم کارتی که بر روی دستگاه ردیاب نصب شده است را وارد کنید. سپس شماره سیم کارت مدیر (خریدار) را وارد نمایید و پس از آن بر روی دکمه «تعریف مدیر» کلیك کنید تا به صفحه پیامك ها هدایت شوید و پیامك از پیش آماده شده را ارسال نمایید:

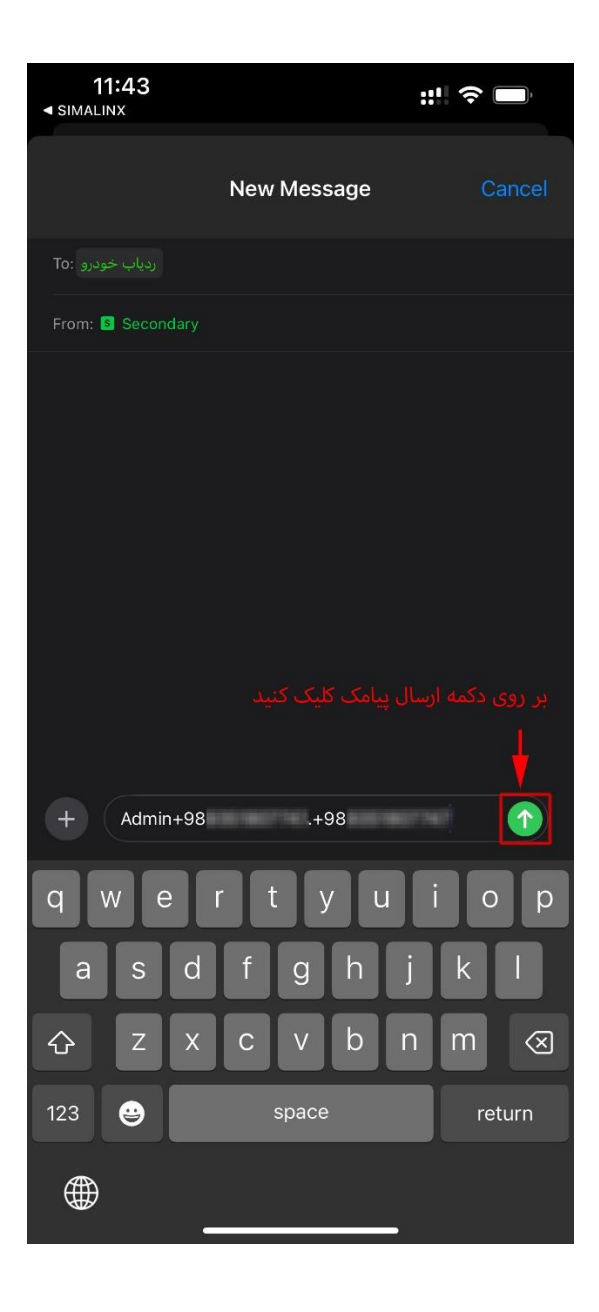

بعد از اینکه پیامك تعریف مدیر را ارسال كردید، منتظر بمانید تا دستگاه دو پیامك به شما ارسال كند. پیامك اول تایید می كند كه مدیر (خریدار) با موفقیت به دستگاه ردیاب معرفی شده است:

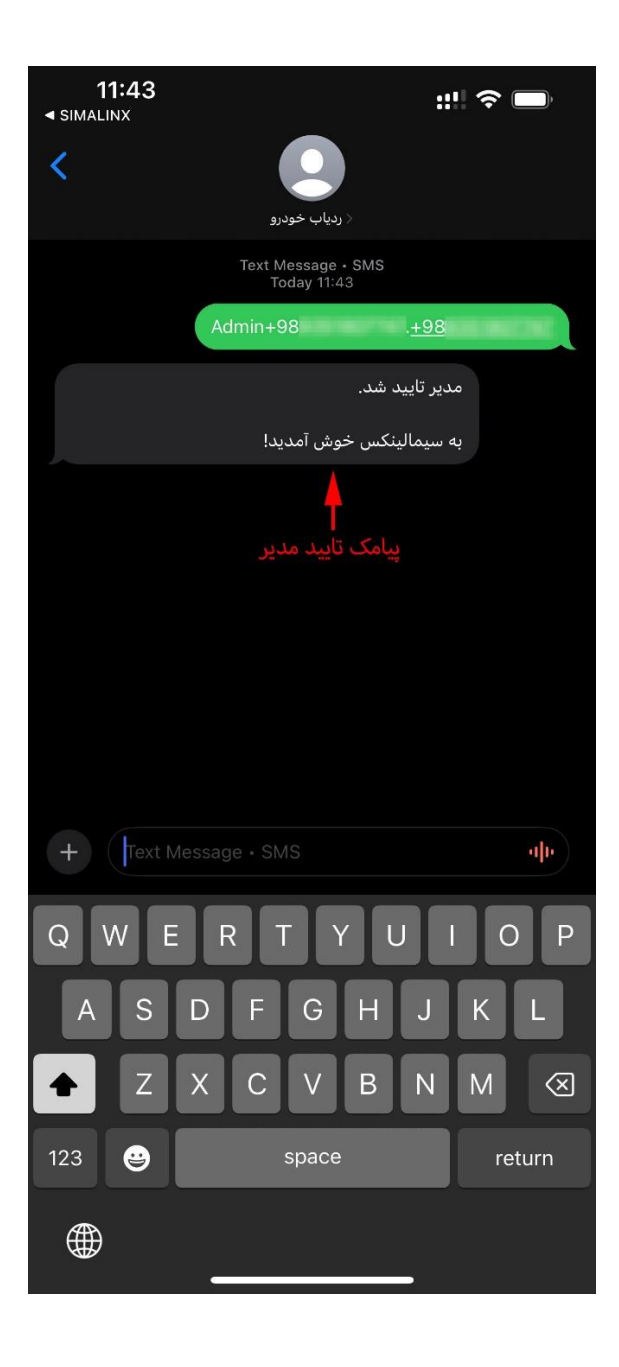

اندکی پس از پیامك تایید مدیر، دستگاه پیامك دوم را به شماره مدیر ارسال می كند. در پیامك دوم دستگاه شماره 15 رقمی IMEI خود را به همراه رمز عبور 6 رقمی ارسال می كند:

« لطفا توجه داشته باشید که برای دریافت پیامك دوم لازم است که دستگاه به سیگنال ماهواره های موقعیت یابی دسترسی داشته باشد. لذا مطمئن شوید که خودرو در پارکینگ مسقف نباشد.»

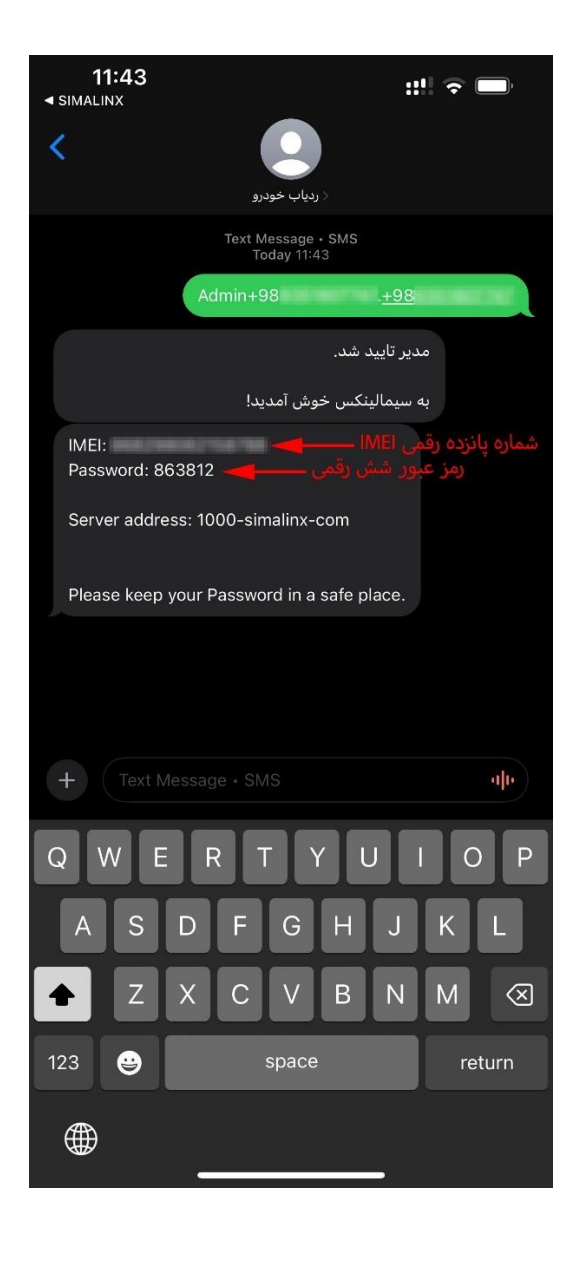

بعد از دریافت پیامك دوم. شماره 15 رقمی IMEI و نیز شماره 6 رقمی رمز سرور را یادداشت كنید و از قسمت پیامك ها خارج شوید. وب اپلیكیشن (كه از پیش در پس زمینه تلفن همراه باز می باشد) را مجددا باز كنید و این بار بر روی دكمه «مرحله بعد» كلیك كنید تا به «صفحه نخیره اطلاعات» وارد شوید:

| 11:44                                                                                                    | • ::!!                   | ?□ |
|----------------------------------------------------------------------------------------------------|--------------------------|----|
|                                                                                                    | تعريف مدير دستگاه ردياب  |    |
| برای تعیین مدیر دستگاه ردیاب، ابتدا شماره سیم کارت مربوط به دستگاه را<br>وارد کنید. سپس شماره تلفن همراه مدیر یا مالک دستگاه را وارد کنید. پس<br>از تکمیل این اطلاعات، بر روی دکمه <b>"تعریف مدیر"</b> کلیک کنید. در مرحله<br>بعد، پیامک ایجاد شده را ارسال کرده و منتظر دریافت پیامکی حاوی IMEI و<br>رمز عبور دستگاه بمانید. پس از دریافت این پیامک، بر روی گزینه " <b>مرحله</b><br><b>بعد</b> " کلیک کنید تا فرآیند ادامه یابد. |                          |    |
| nininini                                                                                                    |                          |    |
|                                                                                                    | +98<br>+98<br>تعریف مدیر |    |
|                                                                                                    | مرحله بعد                |    |
|                                                                                                    | کلیک کنید                |    |
|                                                                                                    |                          |    |

در صفحه «نخیره اطلاعات» ابتدا یك نام دلخواه برای خودرو انتخاب كنید. پس از آن فیلد های IMEI و رمز 6 رقمی سرور را مطابق با پیامكی كه دستگاه ردیاب برای شما ارسال كرده بود پر كنید.

| 11:44                                                                                                    | 4 ::! ? 🗆            |  |
|----------------------------------------------------------------------------------------------------|----------------------|--|
| ذخيره اطلاعات                                                                                                    |                      |  |
| ابتدا یک نام دلخواه برای دستگاه ردیاب خود (مانند نام خودرو) وارد نمایید.<br>سپس، شماره 15 رقمی <b>IMEI</b> و رمز 6 رقمی که در مرحله پیشین از طریق<br>پیامک دریافت کردهاید را وارد کرده و در نهایت، بر روی دکمه " <b>ورود</b> " کلیک<br>کنید تا فرآیند راهاندازی به پایان برسد. |                      |  |
|                                                                                                    |                      |  |
|                                                                                                    |                      |  |
|                                                                                                    |                      |  |
|                                                                                                    |                      |  |
|                                                                                                    | نام دلخواه 🖊 پژو ۲۰۷ |  |
|                                                                                                    | شماره IMEI 🔶         |  |
|                                                                                                    | رمز شش رقمی 📥 میکیوی |  |
|                                                                                                    | ورود                 |  |
|                                                                                                    |                      |  |
|                                                                                                    |                      |  |
|                                                                                                    |                      |  |
|                                                                                                    |                      |  |
|                                                                                                    |                      |  |

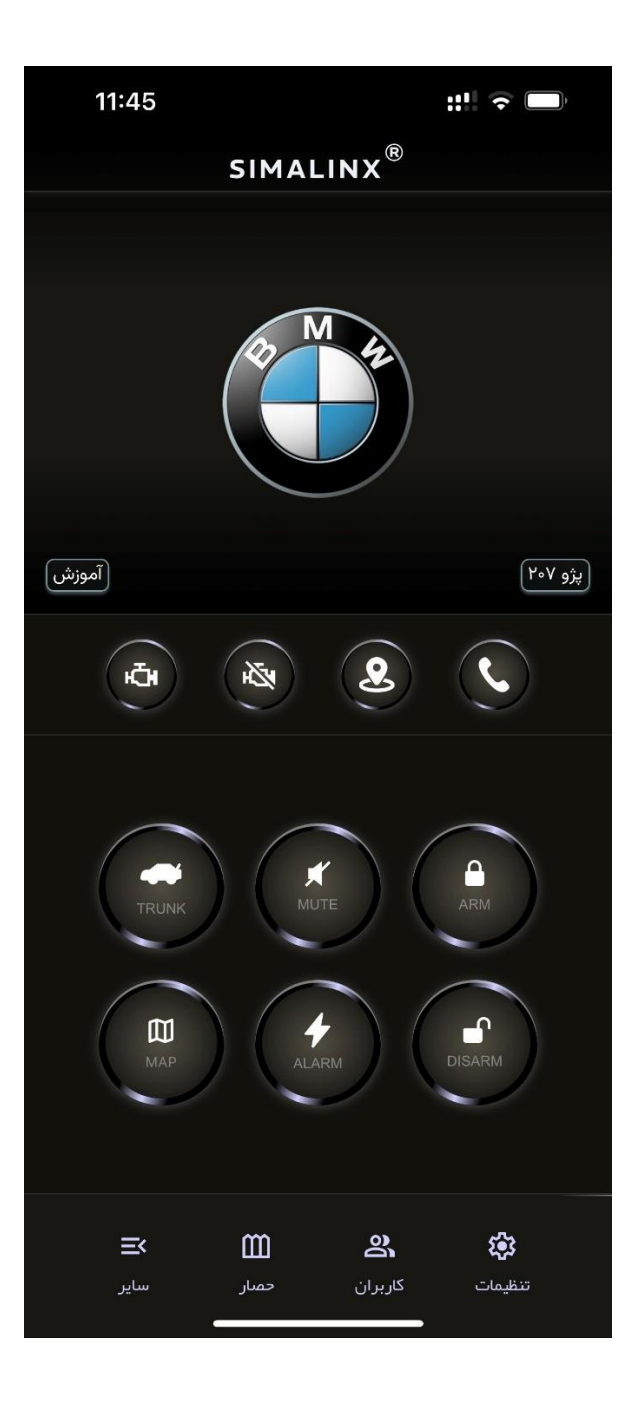

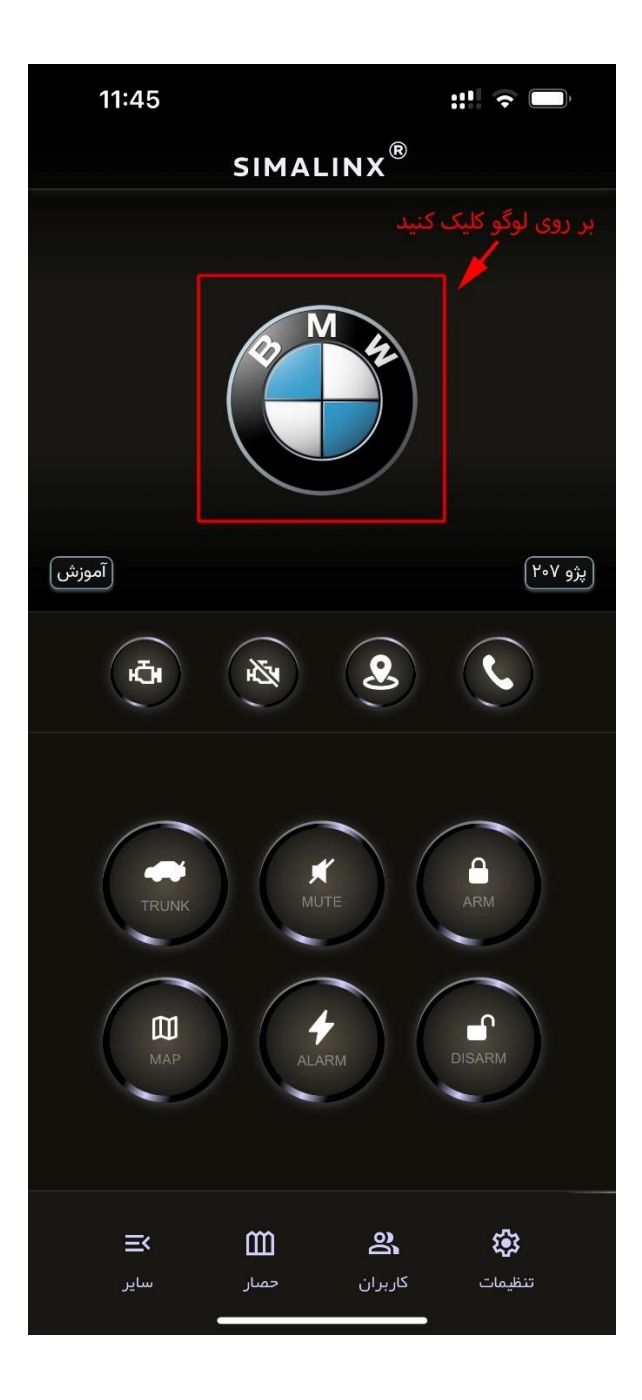

از لیست باز شده می توانید لوگوی خودروی خود را انتخاب کنید:

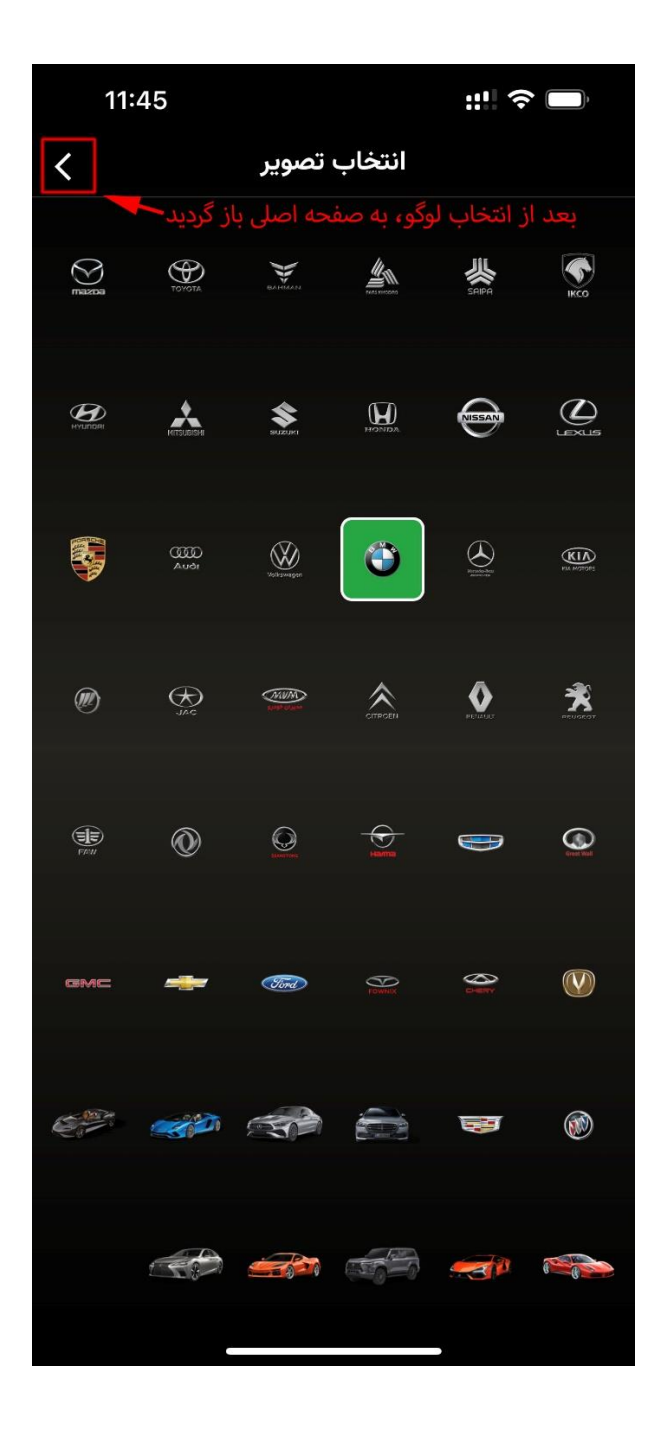

با انجام مراحل بالا، «نصب وب اپلیکیشن» بر روی تلفن همراه به پایان می رسد و از این پس می توانید از آن استفاده نمایید.

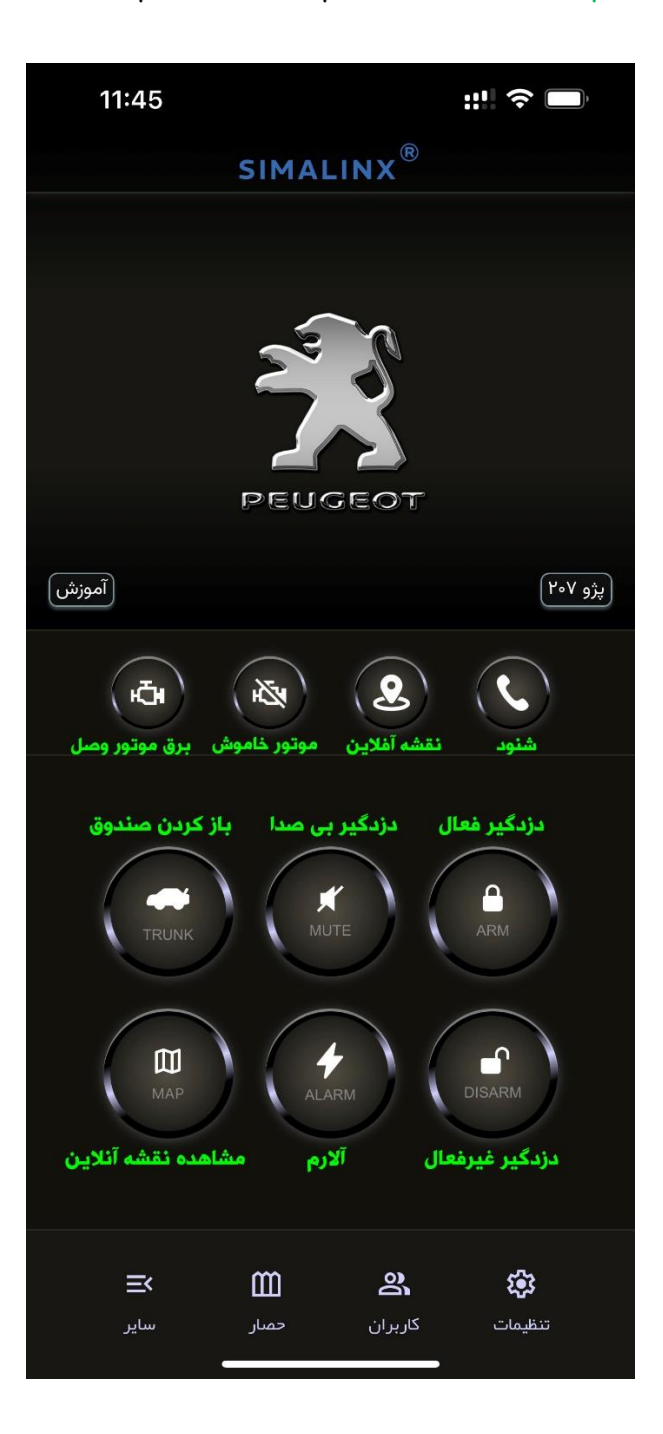